## Comment voter ?

1- Je vais sur une page web et j'écris dans la barre de recherche

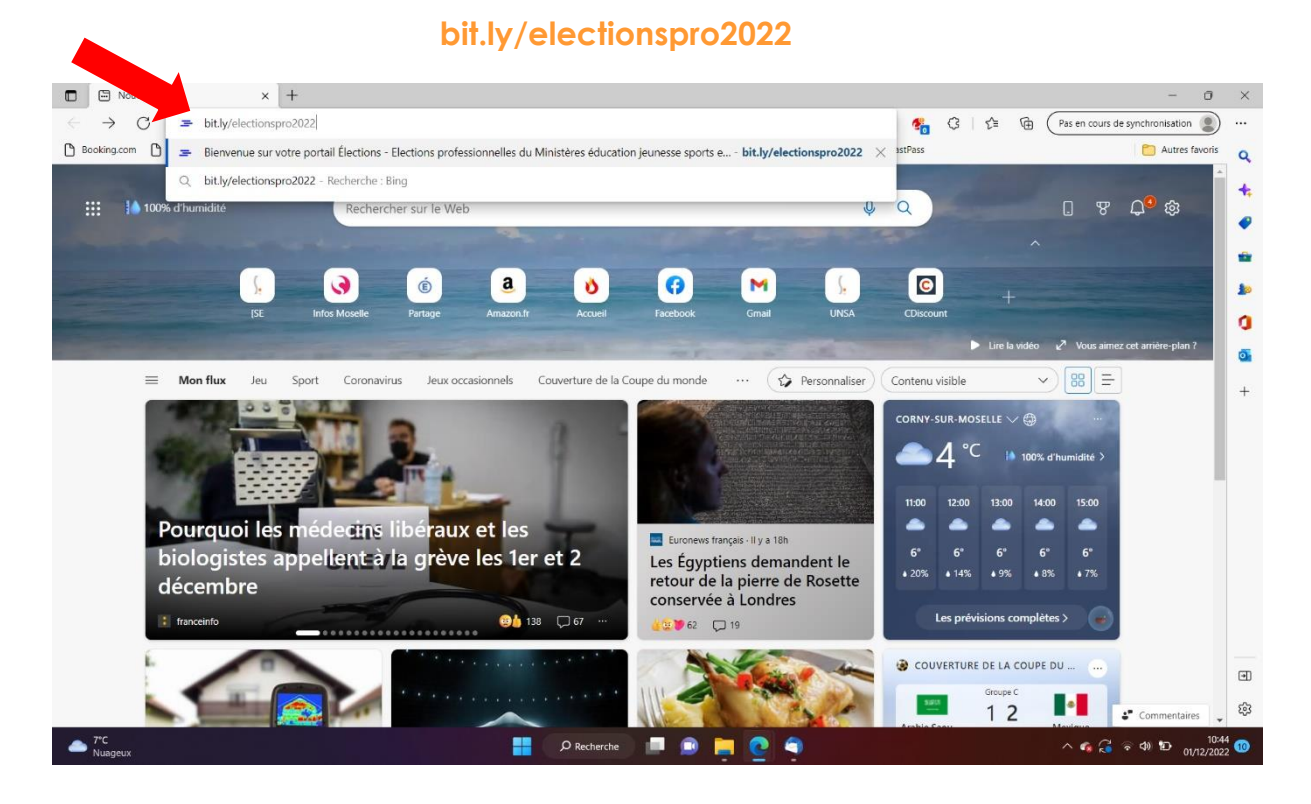

### 2- J'accède au portail ELECTIONS.

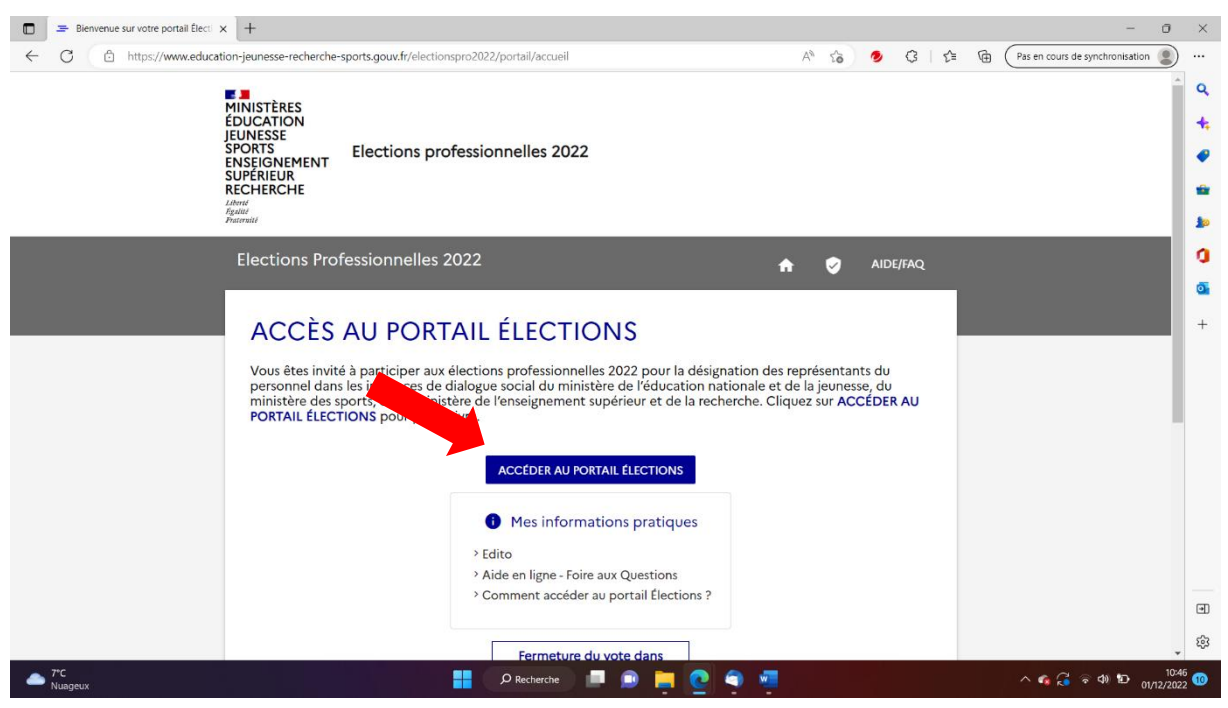

# 3- J'entre mon adresse mail académique et le CAPTCHA.

| Connexion - Elections profession | × +                                                                           |                                                                                   |                       | - 0                                 | $\times$ |
|----------------------------------|-------------------------------------------------------------------------------|-----------------------------------------------------------------------------------|-----------------------|-------------------------------------|----------|
| ← C 🗅 https://www.educ           | ation-jeunesse-recherche-sports.gouv.fr/electionspro2022/portail/identificati | on-portail-electeur 🖉 A                                                           | ି 🍖 😤 🕼               | Pas en cours de synchronisation (2) |          |
|                                  | ENSEIGNEMENT<br>SUPÉRIEUR<br>RECHERCHE                                        |                                                                                   |                       | •                                   | ٩        |
|                                  | Liberi<br>Agaliti<br>Praterniti                                               |                                                                                   |                       |                                     | +        |
|                                  | Elections Professionnelles 2022                                               |                                                                                   |                       |                                     | •        |
|                                  |                                                                               | π                                                                                 | AIDE/FAQ              |                                     | -        |
|                                  |                                                                               | - David and state and state of the state of                                       |                       |                                     | 10       |
|                                  | Acces au portail Elections                                                    | <ul> <li>Pour acceder au portail Elections,<br/>Identifiant électeur ;</li> </ul> | veulliez saisir votre |                                     | 0        |
|                                  |                                                                               | puis recopiez le CAPTCHA visible                                                  | sur cet écran.        |                                     | •        |
|                                  | *: champ obligatoire                                                          |                                                                                   |                       |                                     | +        |
|                                  | Identifiant*                                                                  |                                                                                   |                       |                                     |          |
|                                  |                                                                               |                                                                                   |                       |                                     |          |
|                                  | Vous ne connaissez pas votre identifiant ?                                    |                                                                                   |                       |                                     |          |
|                                  | Veuillez saisir le CAPTCHA ci-dessous :                                       |                                                                                   |                       |                                     |          |
|                                  |                                                                               |                                                                                   |                       |                                     |          |
|                                  |                                                                               |                                                                                   |                       |                                     |          |
|                                  | 0108                                                                          |                                                                                   |                       |                                     |          |
|                                  |                                                                               |                                                                                   |                       |                                     |          |
|                                  | RETOUR CONNEXION                                                              |                                                                                   |                       |                                     | •        |
|                                  |                                                                               |                                                                                   |                       |                                     | £3       |
| 7°C                              |                                                                               |                                                                                   |                       |                                     | 6        |
| - Nuageux                        | - Reciterence                                                                 |                                                                                   |                       | 01/12/202                           | 2 -      |

4- Je saisis mon mot de passe (si je ne m'en souviens plus je clique sur « besoin de réassort de votre mot de passe Elections ? »)

| Accès à l'espace personnel - Elev | × +                                                                                                    |                                                                                                    | - 0 ×                                                                            |
|-----------------------------------|----------------------------------------------------------------------------------------------------|----------------------------------------------------------------------------------------------------|----------------------------------------------------------------------------------|
| ← C 🖻 https://www.edu             | cation-jeunesse-recherche-sports.gouv.fr/electionspro2022/portail/identificati                                      | ion-mdp-portail-electeur 🖉 A 😘 🚱 🥞 🗘                                                                                                    | Pas en cours de synchronisation                                                  |
|                                   | ENDISTÈRES<br>ÉDUCATION<br>JEUNESSE<br>SPORTS<br>ENSEIGNEMENT<br>SUPÉRIEUR<br>RECHERCHE<br>Abruit<br>Annu<br>Faurau | 2                                                                                                    | Q.<br>4:<br>4:<br>4:<br>4:<br>4:<br>4:<br>4:<br>4:<br>4:<br>4:<br>4:<br>4:<br>4: |
|                                   | Elections Professionnelles 2022                                                                                     | 🟫 🥪 Aide/Faq                                                                                                    | 0                                                                                |
|                                   | Saisie du mot de passe<br>Élections                                                                                 | Vous avez déjà activé votre compte au portail Élections.<br>Pour vous authentifier à nouveau, veuillez saisir :<br>• votre <b>mot de passe Élections</b> (mot de passe enregistré<br>lors de l'activation de votre compte au portail Élections). | +                                                                                |
|                                   | Mot de passe Elections *                                                                                            |                                                                                                    |                                                                                  |
|                                   | RETOUR CONNEXION                                                                                                    |                                                                                                    | e                                                                                |
|                                   |                                                                                                    |                                                                                                    | ÷                                                                                |
| ▲ 7°C<br>Nuageux                  | P Recherche                                                                                                    | = e 📮 💁 🖷                                                                                                    | ^ 🐔 🛃 🛜 ቀን ነው 🕺 10:46 🔞                                                          |

#### 5- Je clique sur « Consulter les scrutins... »

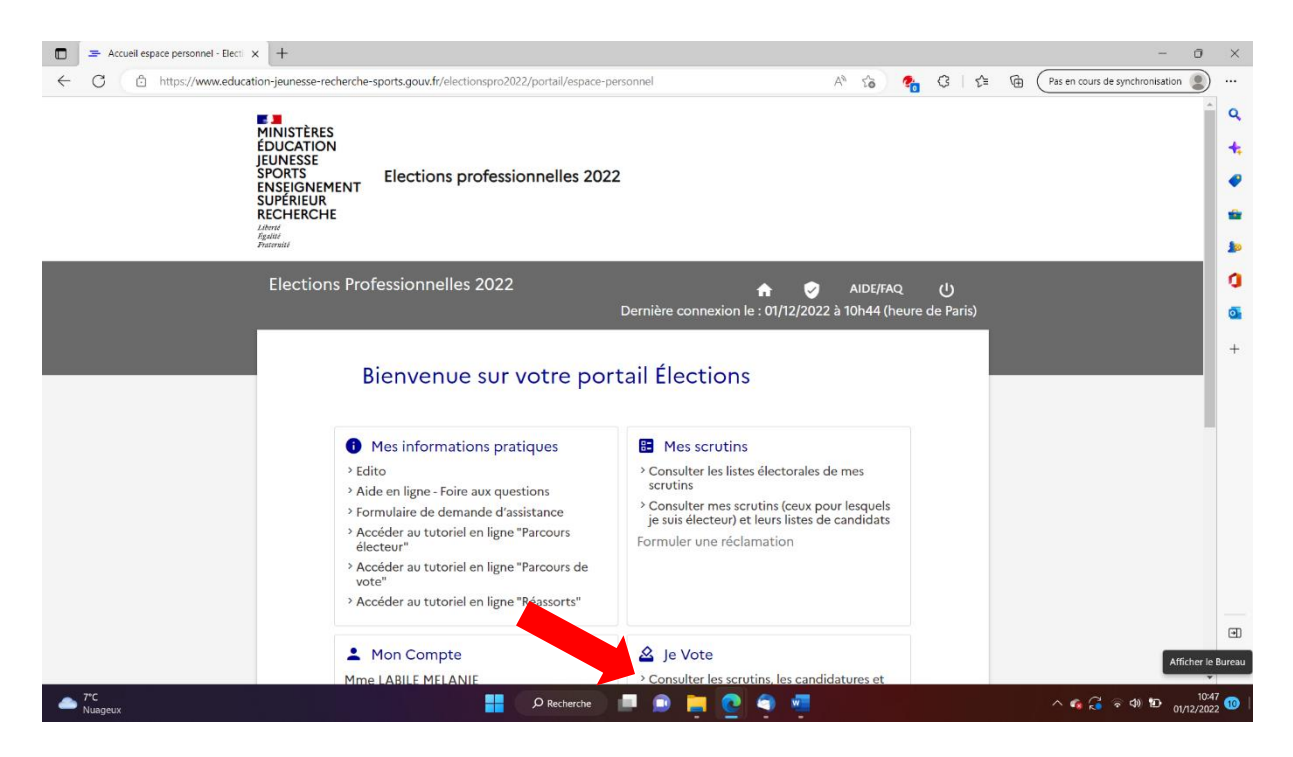

6- Je saisis mon code de vote (il est tout en bas de ma notice de vote) et le CAPTCHA.

| Elections Professionnelles 2022                                                                                                    | n v U                                                                                                    |
|----------------------------------------------------------------------------------------------------|----------------------------------------------------------------------------------------------------|
| Saisie du code de vote<br>• chere obligatoire<br>Code de vote<br>• chere obligatoire<br>• chere obligatoire<br>• chere oblig | <ul> <li>Pour accéder à votre espace de vote, veuillez renseigner<br/>votre code de vote (votre code de vote se trouve se<br/>votre notice de vate papier);</li> <li>puis recopiez le CAPTCHA visible sur cet écran.</li> </ul> |

7- Je peux maintenant avoir accès aux 3 scrutins.

| UCATION<br>JNESSE<br>ORTS Elections p<br>ISEIGREMENT<br>PERIEUR<br>CHERCHE      | rofessionnelles 2022      |                                                                                                    |                                               |
|---------------------------------------------------------------------------------|---------------------------|----------------------------------------------------------------------------------------------------|-----------------------------------------------|
| lections Professionnelles                                                       | 5 2022<br>D               | ernière connexion le : 30/11/20                                                                           | ) AIDE/FAQ ()<br>)22 à 22h33 (heure de Paris) |
| Chaix scrutin                                                                   | Convotudiun<br>bulletan   | 0                                                                                                    | Accusis de<br>réception                       |
| CAPD des instit. et PE de l                                                     | a Moselle                 |                                                                                                    |                                               |
| CSA ministeriel de l'éduca                                                      | tion nationale<br>:y-Metz |                                                                                                    |                                               |
|                                                                                 |                           |                                                                                                    |                                               |
| UNISTÈRES<br>DUCATION<br>UNESSE<br>PORTS<br>NSEIGNEMENT<br>UPÈRIEUR<br>ECHERCHE | Leg<br>Sen<br>Jeur        | ifrance.gouv.fr Education.gouv.fr<br>vice-public.fr Enseignementsup-r<br>res.gouv.fr Sports.gouv.fr Data, | Gouvemement.fr<br>echerche gouv.fr<br>gouv.fr |

8- Je vais cliquer sur chacun des scrutins au fur et à mesure.
 Le premier, c'est pour la CAPD.

Il faut descendre vraiment en bas de la page pour y trouver le rectangle bleu où je vais pouvoir activer les logos et voter.

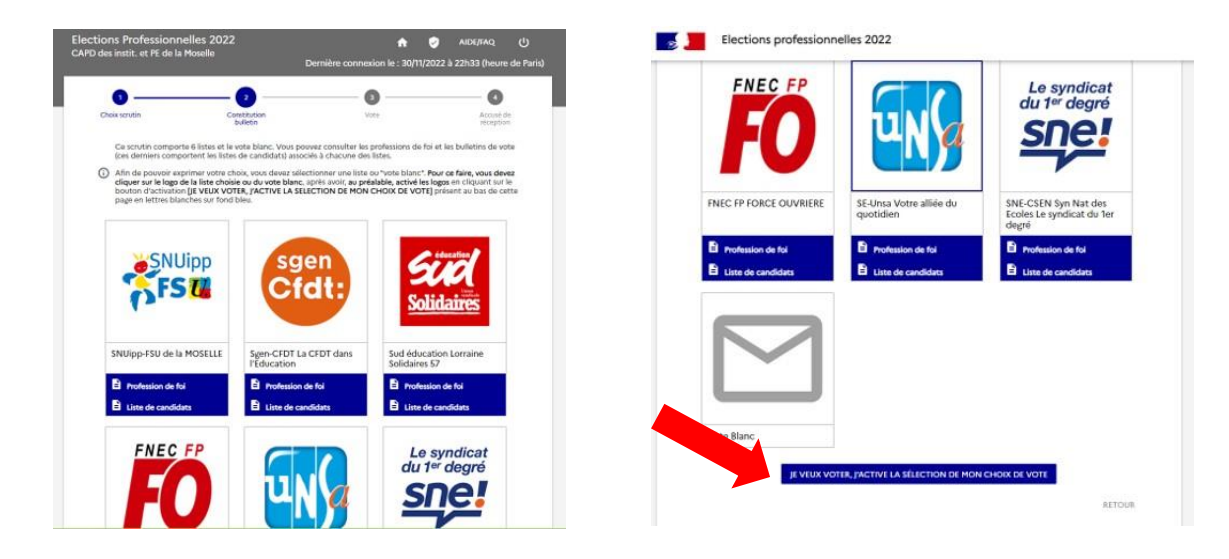

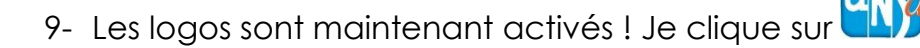

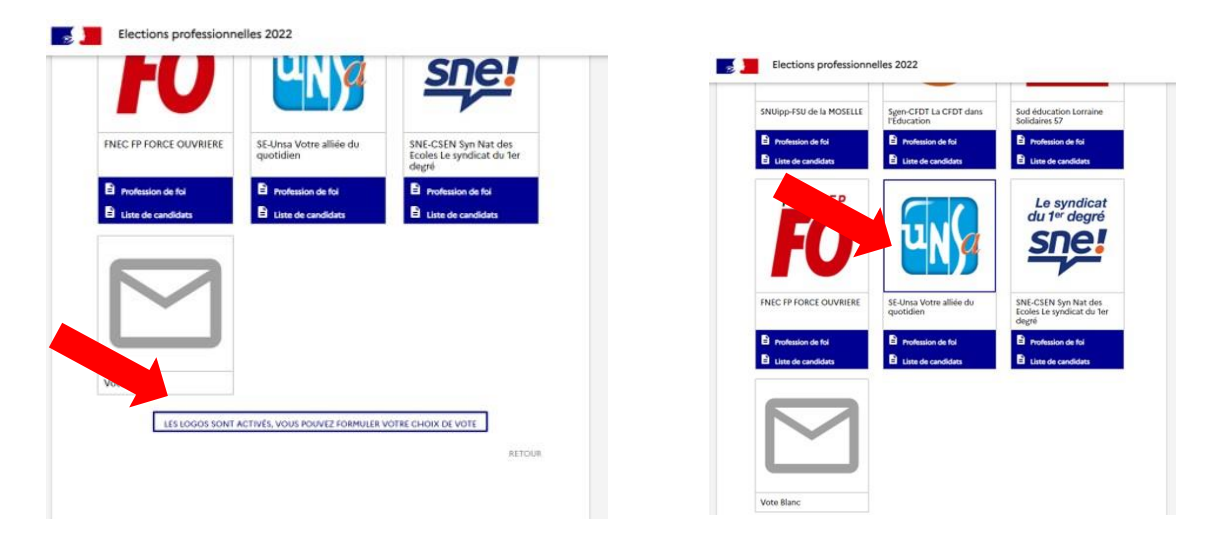

10- Je confirme mon vote en cliquant sur « je vote ».

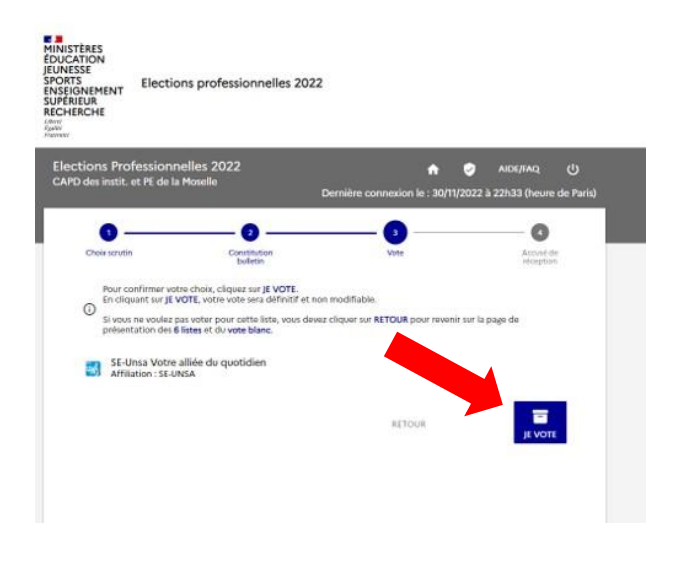

11-Je télécharge ma preuve de vote.

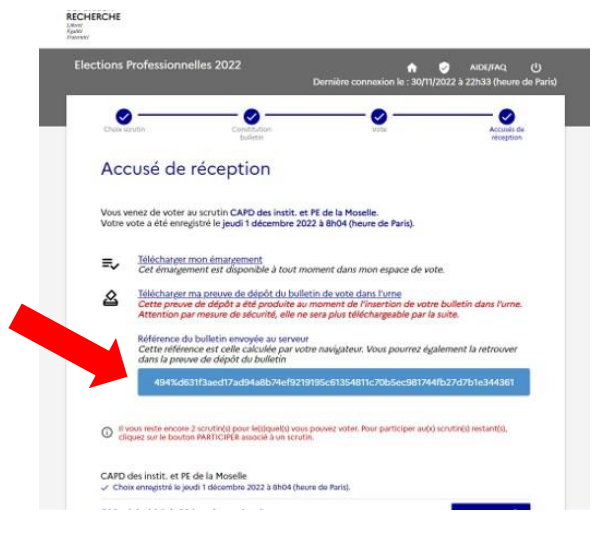

#### 12- Je l'enregistre

| G Enregistrer sous                               |                                                                                                    |                                                                                                    | ×                                                                                                    | tous en greus et c. 🛪   🍘 Choix fourneo i Ceiri 🛪   🍘 XIII Tér-Masterian i 🗶 🛥 Accusés derécestori 🛪 🕂 🤟 👘 🗇                                                            |     |
|--------------------------------------------------|----------------------------------------------------------------------------------------------------|----------------------------------------------------------------------------------------------------|----------------------------------------------------------------------------------------------------|----------------------------------------------------------------------------------------------------|-----|
| +                                                |                                                                                                    | D /P Rothers                                                                                                    | ther slavis - Netcharg                                                                                                    | e 🕁 O 🛊 🛛                                                                                                    | 0 1 |
| Organizar - Neuvase doosier                      |                                                                                                    |                                                                                                    | H. 0                                                                                                    |                                                                                                    |     |
| Imagee     NSTITUT LA SALLE                      | Non                                                                                                    | Modifiéte                                                                                                    | Type                                                                                                    | nt 🧭 AIDERAC. (U)<br>Dernière connexion le : 30/11/2022 à 22/h33 (heure de Partis)                                                                                      |     |
| SAUVEGARDE SMS                                   | Modelsadum, Agenta, Sk., Vite, znorazu 2, vitel pet<br>Module, 3h, Animation, Agents, De, Vite, v300622.pdf<br>Ratours and 2011-32.pdf | 13/11/2022 00:09 14/11/2022 23:19                                                                                                  | Fordt Reader PDF<br>Fordt Reader PDF<br>Fordt Reader PDF                                                                   | Vote Accuside                                                                                                    |     |
| Deutrop                                          | phrase bios couper and                                                                                                    | 13/11/2022 15:25<br>13/11/2022 15:25<br>12/11/2022 25:00                                                                           | Forsk Reader PDF<br>Forsk Reader PDF<br>Forsk Reader PDF                                                                   | reception                                                                                                    |     |
| 📰 images<br>🌛 Maxique                            | <ul> <li>Lotalogue, de, prestations, attitude, stratifie-int, maj, anily,</li> <li>Int, plan, 014401, gall</li> </ul>                  | 62/11/2022 15-09<br>62/11/2022 15-09                                                                                               | Forit Reader PDF<br>Forit Reader PDF                                                                                       |                                                                                                    |     |
| Coper 20     Statchargements     Statchargements | V Plus tot cette année (54)                                                                                                    | 16/10/02/16/27                                                                                                    | For P Restor PHF                                                                                                    | E de la Moseile.<br>à 8h04 (heure de Paris).                                                                                                    |     |
| ▲ Maque In donise                                | Litiocran<br>Cette pr<br>Attentio<br>Péditore<br>Cette ré<br>dans la p                                                                 | tregime<br>en ma preuve de<br>evve de dépôt a<br>n par mesure de s<br>e du bulletin env<br>férence est celle o<br>reuve de dépôt c | Annile<br>roepot ou pomer<br>été produite au<br>sécurité, elle ne s<br>oyée au serveur<br>calculée par votr<br>du bulletin | n de vote dans Turne<br>omment de l'insertion de votre bulletin dans l'urne.<br>na blus téléchargeable par la suite.<br>navigateur. Vous pourrez également la retrouver |     |
|                                                  | Il vous reste en<br>cliquez sur le b                                                                                                   | core 2 scrutin(s) por<br>outon PARTICIPER a                                                                                        | ur le(s)quel(s) vous<br>issocié à un scrutin                                                                               | ovvez voter. Pour participer auto) scrutință restantită.                                                                                                    |     |
|                                                  | CAPD des instit. e<br>Choix enregistré                                                                                                 | t PE de la Moselle<br>le jeudi 1 décembre                                                                                          | e<br>2022 à 8h04 (heur                                                                                                    | o de Parit).                                                                                                    |     |
|                                                  | CSA ministériel de                                                                                                    | e l'éducation nati                                                                                                    | ionale                                                                                                    | PARTICIPER ->                                                                                                    |     |
|                                                  |                                                                                                    |                                                                                                    |                                                                                                    |                                                                                                    |     |

13-Je poursuis avec le 2<sup>ème</sup> scrutin (CSA ministériel) en faisant les mêmes manipulations

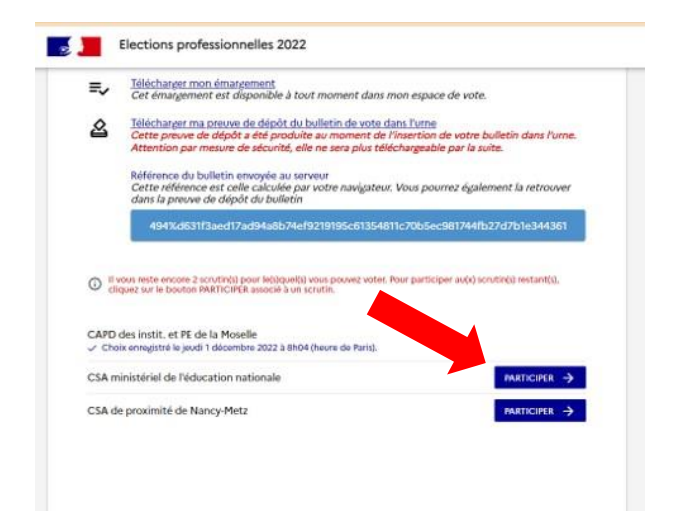

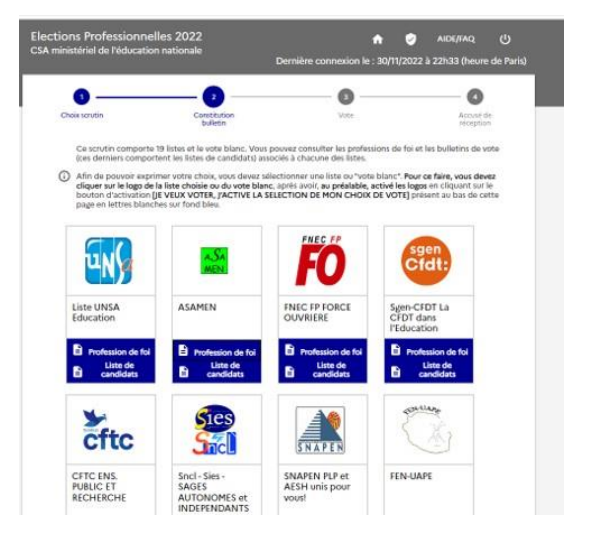

| Le SENRES Pour<br>vous, tout<br>simplement.                       | Liste UDAS<br>CSAMEN                                              | SUD éducation -<br>Solidaires                                     | SNALC De l'école<br>au supérieur           |
|-------------------------------------------------------------------|-------------------------------------------------------------------|-------------------------------------------------------------------|--------------------------------------------|
| <ul> <li>Profession de foi</li> <li>Liste de candidats</li> </ul> | Profession de foi<br>Liste de<br>candidats                        | Profession de foi<br>Liste de<br>candidats                        | Profession de foi<br>Liste de<br>candidats |
|                                                                   | 2                                                                 | 3                                                                 |                                            |
| CSA Ministériel<br>snca-eil-<br>convergence                       | CSA MEN liste<br>SPEG                                             | SINDICATU DI I<br>TRAVAGLIADORI<br>CORSI                          |                                            |
| Profession de foi<br>Liste de<br>candidats                        | <ul> <li>Profession de foi</li> <li>Liste de candidata</li> </ul> | <ul> <li>Profession de foi</li> <li>Liste de candidats</li> </ul> |                                            |
|                                                                   |                                                                   |                                                                   |                                            |
|                                                                   |                                                                   |                                                                   |                                            |
| He Brinc                                                          |                                                                   |                                                                   |                                            |

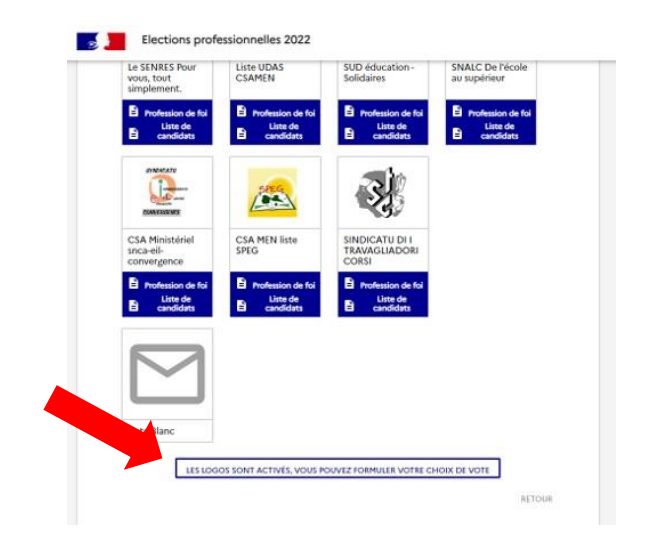

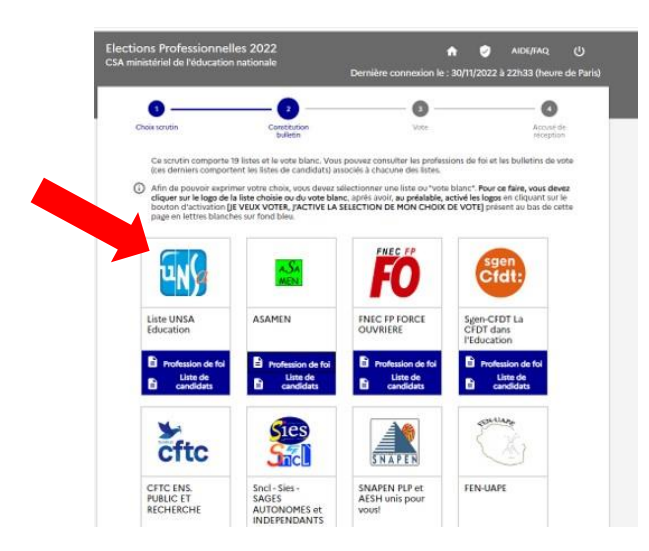

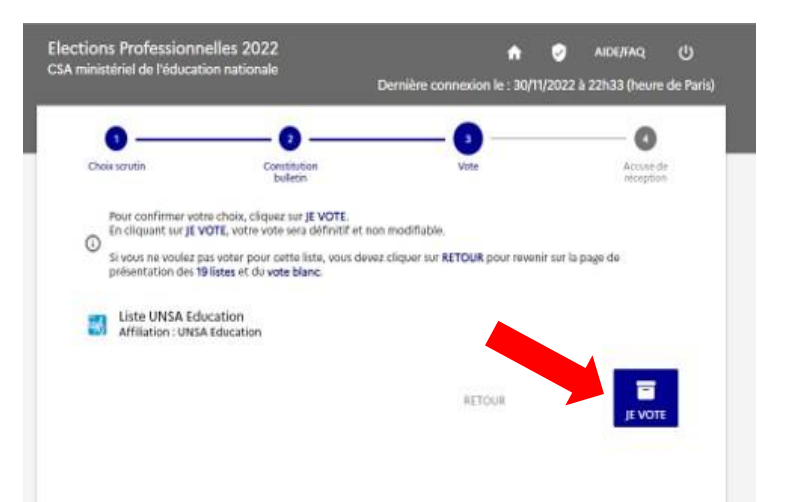

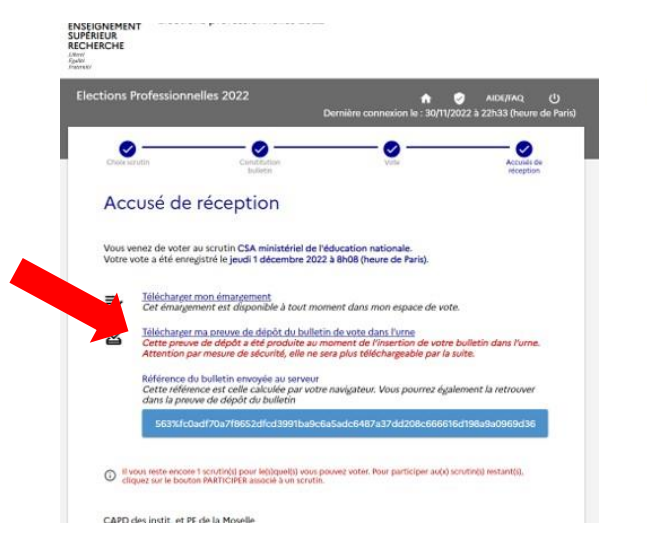

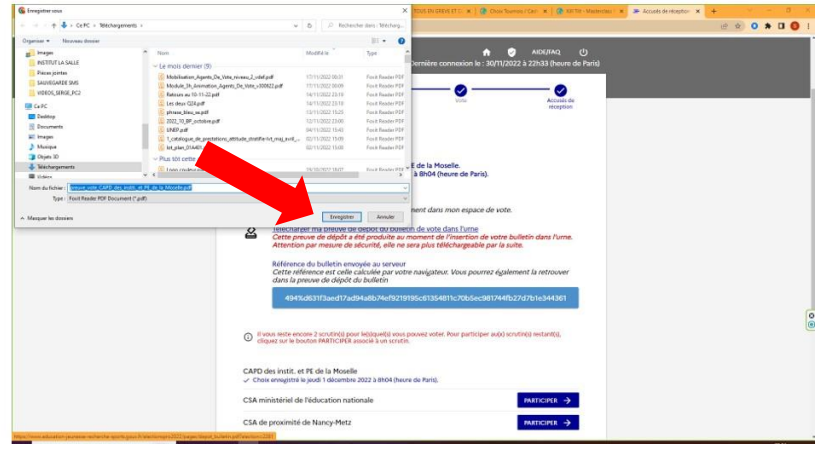

14-Je vote pour le 3<sup>ème</sup> et dernier scrutin (CSA académique)

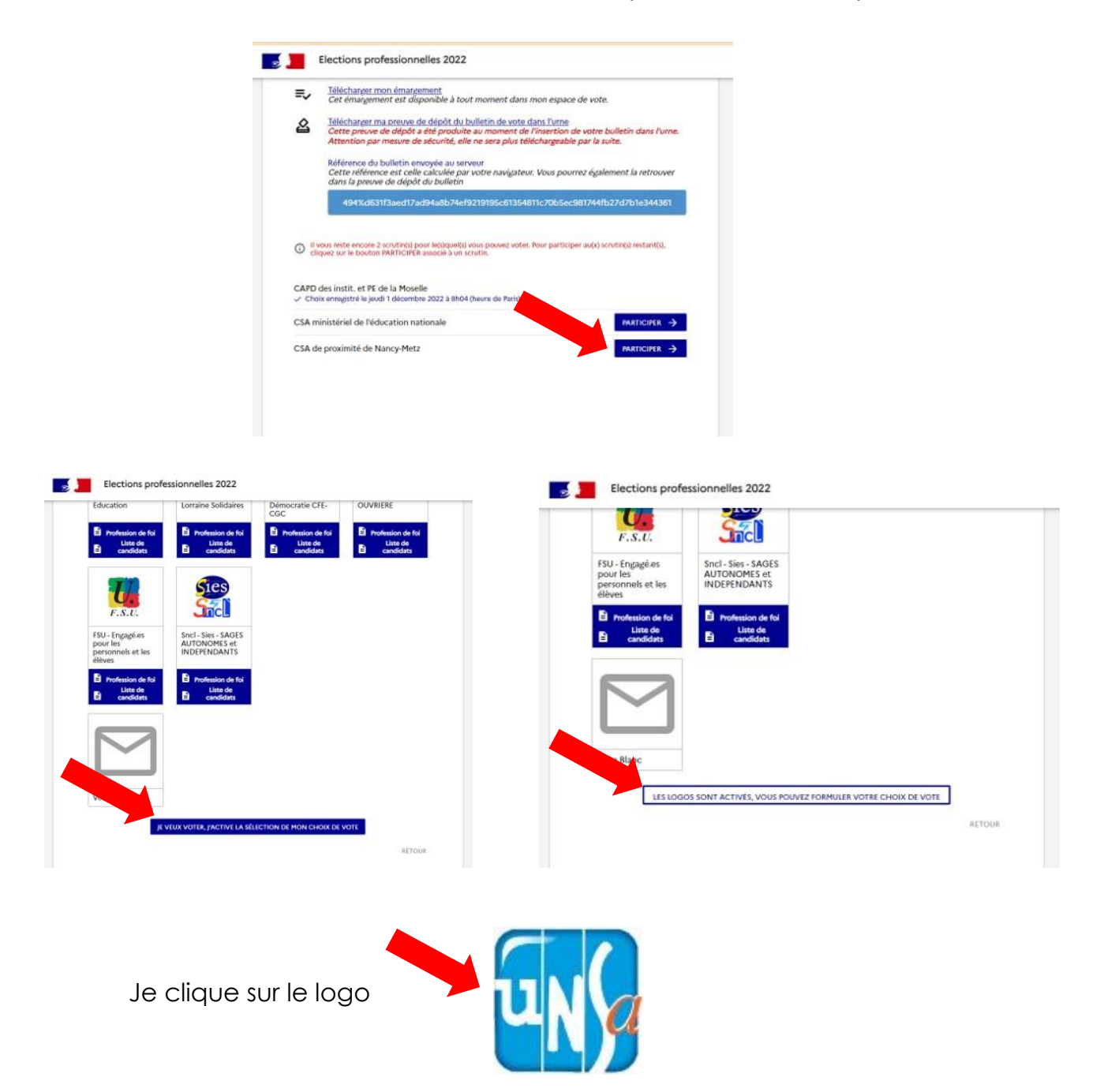

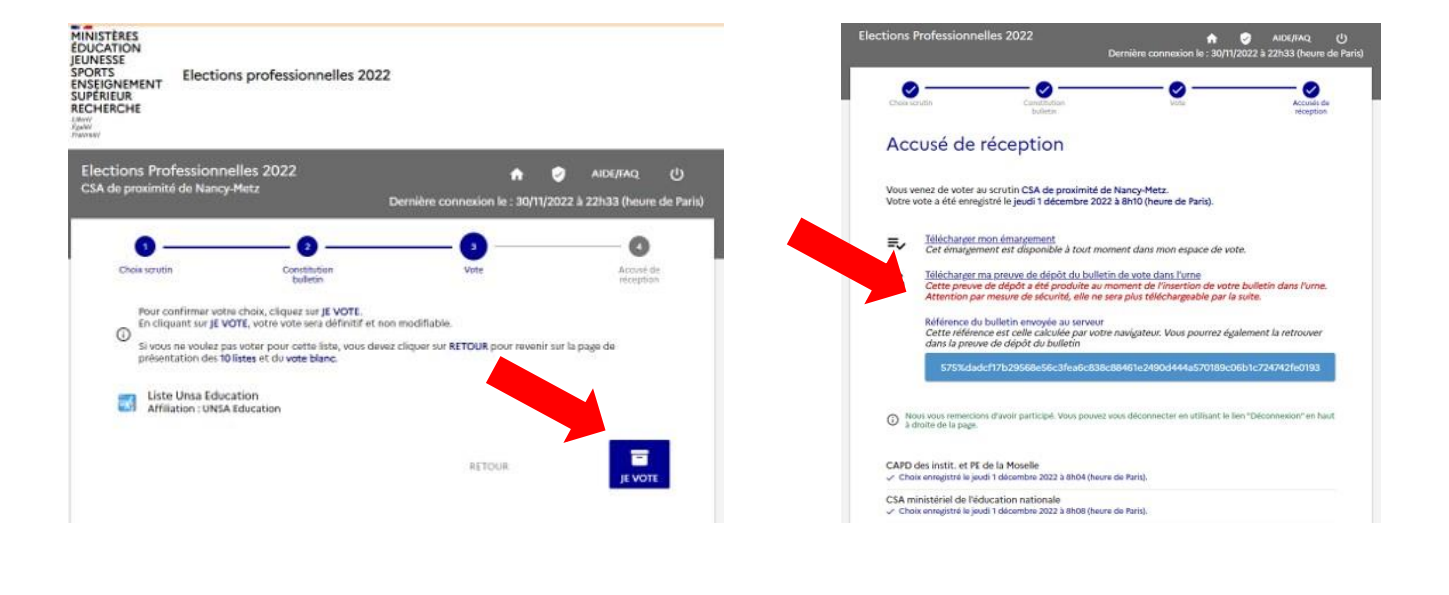

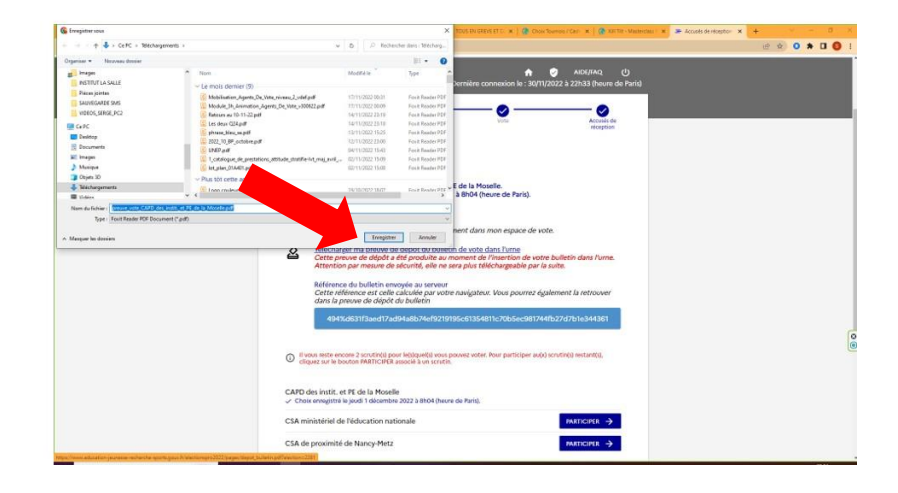

| Vous v<br>Votre | enez de voter au scrutin CSA de proximité de Nancy-Metz.<br>rote a été enregistré le jeudi 1 décembre 2022 à 8h10 (heure de Paris).                                                                                                    |                         |
|-----------------|----------------------------------------------------------------------------------------------------|-------------------------|
| ≡,              | <u>Télécharger mon émargement</u><br>Cet émargement est disponible à tout moment dans mon espace de vote.                                                                                                    |                         |
| 2               | Télécharger ma preuve de dépôt du bulletin de vote dans l'urne<br>Cette preuve de dépôt a été produite au moment de l'insertion de votre bulletin dans l'urne.<br>Attention par mesure de sécurité, elle ne sera plus téléchargeable par la suite. |                         |
|                 | Référence du bulletin envoyée au serveur<br>Cette référence est celle calculée par votre navigateur. Vous pourrez également la retrouver<br>dans la preuve de dépôt du bulletin                                                                    |                         |
|                 | 575%dadcf17b29568e56c3fea6c838c89461e2490d444a570189c06b1c724742fe0193                                                                                                    |                         |
| () No.          | xus vous remercions d'avoir participé. Vous pouvez vous déconnecter en utilisant le lien "Déconnexion" en haut<br>froite de la page.                                                                                                    |                         |
| CAPD            | des instit, et PE de la Moselle<br>ix enegistré le jeudi 1 décembre 2022 à 8h04 (heure de Paris).                                                                                                    | ICI est récapitulé      |
|                 | inistériel de l'éducation nationale                                                                                                    | l'heure de la saisie de |
| CSA m<br>√ Cho  | ix enregistré le jeudi 1 décembre 2022 à 8h08 (heure de Paris),                                                                                                    |                         |

# Je vérifie que mes voix ont été prises en comptes

| ions Professionnelles 2022               | Revenir su<br>Dernière connexion le : 30/11/2022 à 22h33 (heure e |
|------------------------------------------|-------------------------------------------------------------------|
| Vérification de la<br>de vote dans l'urn | preuve de dépôt de votre bulletin<br>ne                           |
| champ oblgatoire                         |                                                                   |
| Recopiez ci-dessous la référence de      | votre bulletin de vote :                                          |
| 494%                                     | 361                                                               |
| Veuillez saisir le CAPTCHA ci-desso      | 05:                                                               |
| TRED                                     |                                                                   |
|                                          |                                                                   |
| CAPTCHA+                                 |                                                                   |
| 1004                                     |                                                                   |
|                                          | VALIDER                                                           |
|                                          |                                                                   |
|                                          |                                                                   |
|                                          |                                                                   |
|                                          |                                                                   |
|                                          |                                                                   |
|                                          |                                                                   |
|                                          |                                                                   |
|                                          |                                                                   |
|                                          |                                                                   |
| Elections professionnell                 | les 2022                                                          |
| Elections professionnel                  | les 2022                                                          |
| Elections professionnell                 | les 2022                                                          |
| Elections professionnell                 | les 2022                                                          |
| Elections professionnell                 | les 2022                                                          |
| Elections professionnell                 | les 2022<br>VALIDER                                               |
| Elections professionnell                 | les 2022<br>VALIDER                                               |
| Elections professionnell                 | les 2022<br>VAUDER                                                |
| Elections professionnell                 | les 2022<br>VAUDER                                                |